# 令和7年度総合検診集団検診のお知らせ

総合検診集団検診について、下記により実施いたします。集団検診の本人負担額が無料です。 年に1度の検診を忘れずに受けましょう。総合検診を受けるには、予約が必要です。 マイナンバーカードまたは健康保険証、資格確認書を忘れずに持参して受けましょう。

1. 期 間 令和7年6月10日(火)~6月14日(土)

- 2. 会 場 泉崎村保健福祉総合センター
- 3. 受付時間 7:30~10:30 ※30分で25名ずつ

★会場の混雑回避のため、時間指定とします。検診を受けるには予約が必要です。 ※必ず予約をして受けてください。予約をしないと受けられない場合があります。

4. 予約方法

① Web予約 ※今年度の検診からWeb予約システムが導入されました

<u>予約開始: 令和7年5月16日(金) 10:00~</u>

予約方法の詳しい手順は、裏面をご覧ください

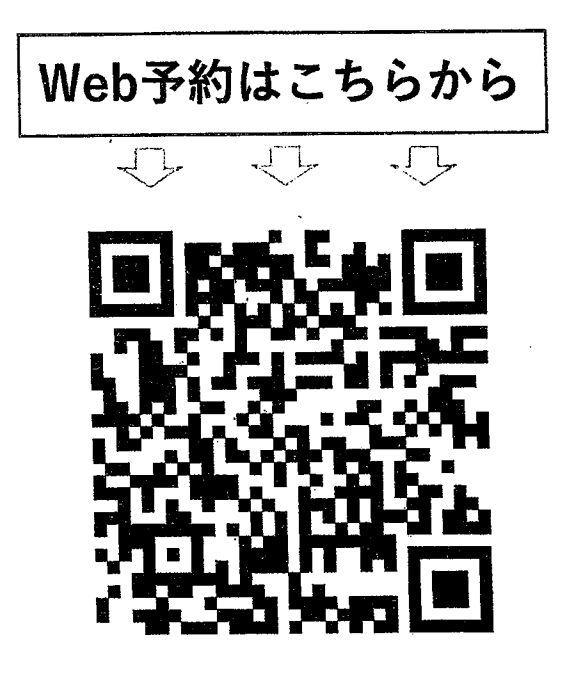

#### ② 電話予約

## 予約開始: 令和7年5月19日(月)から平日のみ

【予約電話番号】 0248 - 54 - 1335 【予約受付時間】 8:30 ~ 17:00

11月9日(日)集団検診追加検診実施予定です。

## 【注意事項】

### ①集団検診または個別検診(指定医療機関にて7月から実施予定)のどちらかを選択して 受けてください。

 ②特定健康診査・高齢者健康診査を受ける方は、血液検査があるので、前日の夕食を夜9時までに 済ませ、それ以降は水以外は摂取しないでください。
③胃がん検診を受ける方は、夕食を夜9時までに済ませ、それ以降は水以外は摂取しないでください。
検査当日は、何も食べたり飲んだりしないでください。飲み薬(血圧・心臓病など)は、
<u>起床後すぐに</u>100cc(コップ半分)以下の水で飲んでください。お薬の種類によっては受けられない場合もあります。

#### 【検診内容】

| 検診種別             | 内容                                                                   | 対象者                                                        | 持参する物                             |
|------------------|----------------------------------------------------------------------|------------------------------------------------------------|-----------------------------------|
| 特定健康診査<br>(特定健診) | 問診・身体測定・尿検査・血圧測<br>定・診察・血液検査(肝機能・腎機<br>能・脂質・血糖・貧血)医師の診<br>察・心電図・眼底検査 | 国民健康保険加入者<br>(40歳~74歳)                                     | 特定健康診査受診券<br>健康保険証<br>健康診断受診カード・尿 |
| 高齡者健康診查          | 問診・身体測定・尿検査・血圧測<br>定。診察・血液検査(肝機能・腎機<br>能・脂質・血糖・貧血)医師の診<br>察・心電図・眼底検査 | 75歳以上                                                      | 高齢者医療被保険証<br>健康診断受診カード・尿          |
| 結核検診             | 問診・胸部エックス線撮影                                                         | 65歳以上                                                      | 健康診断受診カード                         |
| 胃がん検診            | 問診・胃透視                                                               | 40歳以上                                                      | 健康診断受診カード                         |
| 肺がん検診            | 問診・胸部エックス線撮影                                                         | 40歳以上                                                      | 健康診断受診カード                         |
| 大腸がん検診           | 問診・便潜血反応検査                                                           | 40歳以上                                                      | 健康診断受診カード<br>採便容器                 |
| 前立腺がん検診          | 血液検査(PSA検査)                                                          | 50歳以上男性                                                    | 健康診断受診カード<br>※検診当日申し込みください        |
| 肝炎ウイルス検診         | 血液検査(C型、B型肝炎検査)                                                      | 40歳・45歳・50歳・55歳・<br>60歳・65歳・70歳<br>※過去に検査を受けたことがない方<br>が対象 | 健康診断受診カード<br>肝炎ウイルス検診票            |

※外国人登録をされている方も検診を受けられますので、希望される方は申し込んでください。

※がん検診は、その疾患で医療機関で治療中・経過観察中の方や妊娠中の方は対象にはなりません。 (例:胃がん検診は、胃がんの治療や経過観察の方は受診できません)

※職場で年度内に同じ検診を受けた方又は受ける方は対象にはなりません。

※国民健康保険以外の方(被扶養者)で、保険者から交付される「特定健康診査受診券」と 健康保険証があれば、特定健診が受けられます。

\*国民健康保険の方や過去2年間に受診している方、肝炎ウイルス検診対象者に受診カード等を 配布していますので、必ず申し込みをしてください。

《 お問い合わせ 泉崎村保健福祉課 12 0248-54-1335 》

検診Web予約方法

Webでの予約手順です。 ①~ ⑪の番号に従い、登録をしてください。

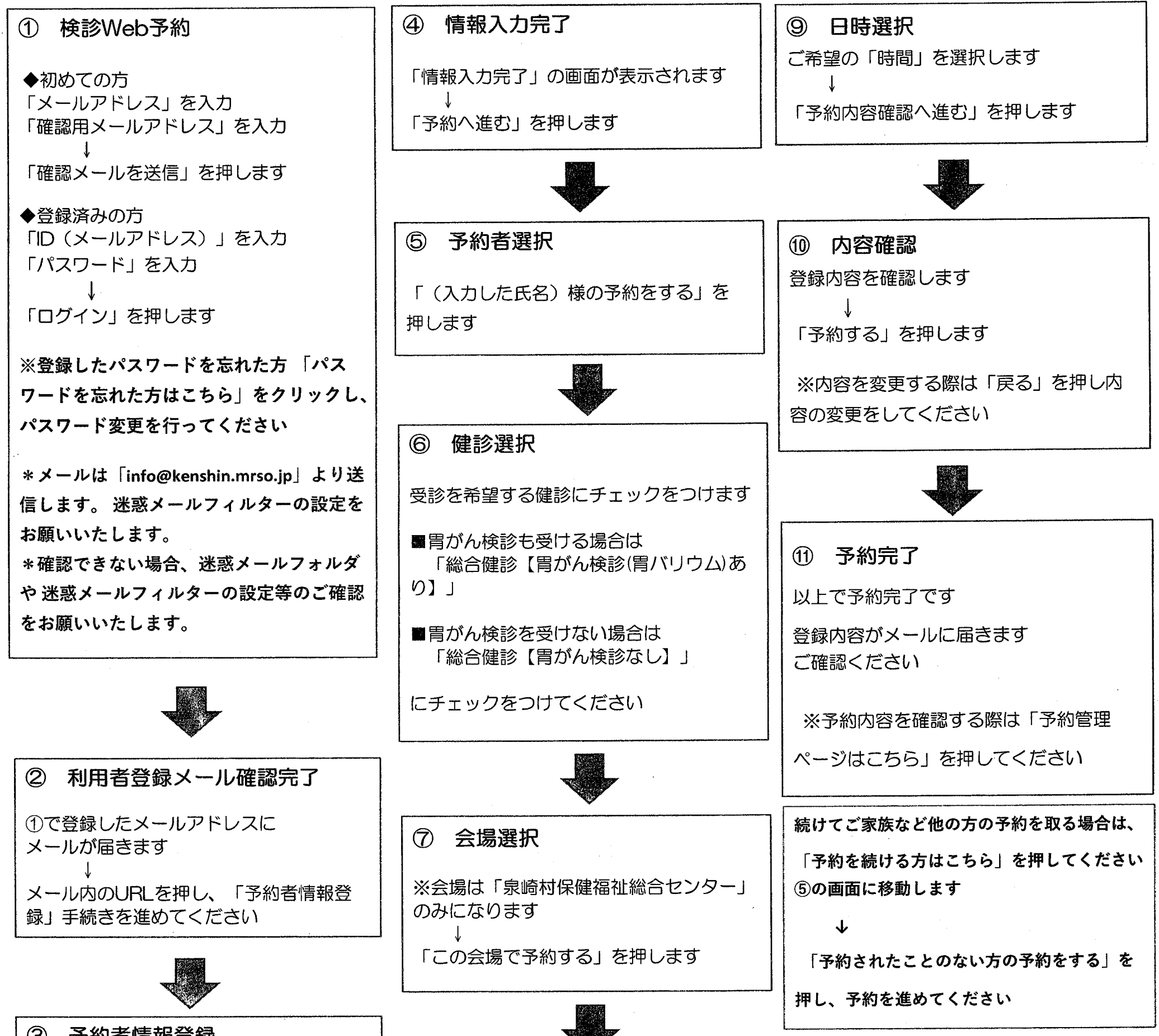

| 各項目を選択および入力ください                        | ⑧ 日時選択                            |  |
|----------------------------------------|-----------------------------------|--|
| 全ての項目選択・入力が終わりましたら<br>「入力内容を確認する」を押します | カレンダーより「ご希望日」を 押してく<br>ださい        |  |
| ↓<br>  確認画面で内容を確認し、「登録する」を<br>  押します   | ※表示月を変更する際は「前の月」「次<br>の月」を押してください |  |